## Nadogradnja Android sustava

Nadogradnju android sustava možete pokrenuti na dva načina:

1. Pritiskom na notifikaciju.

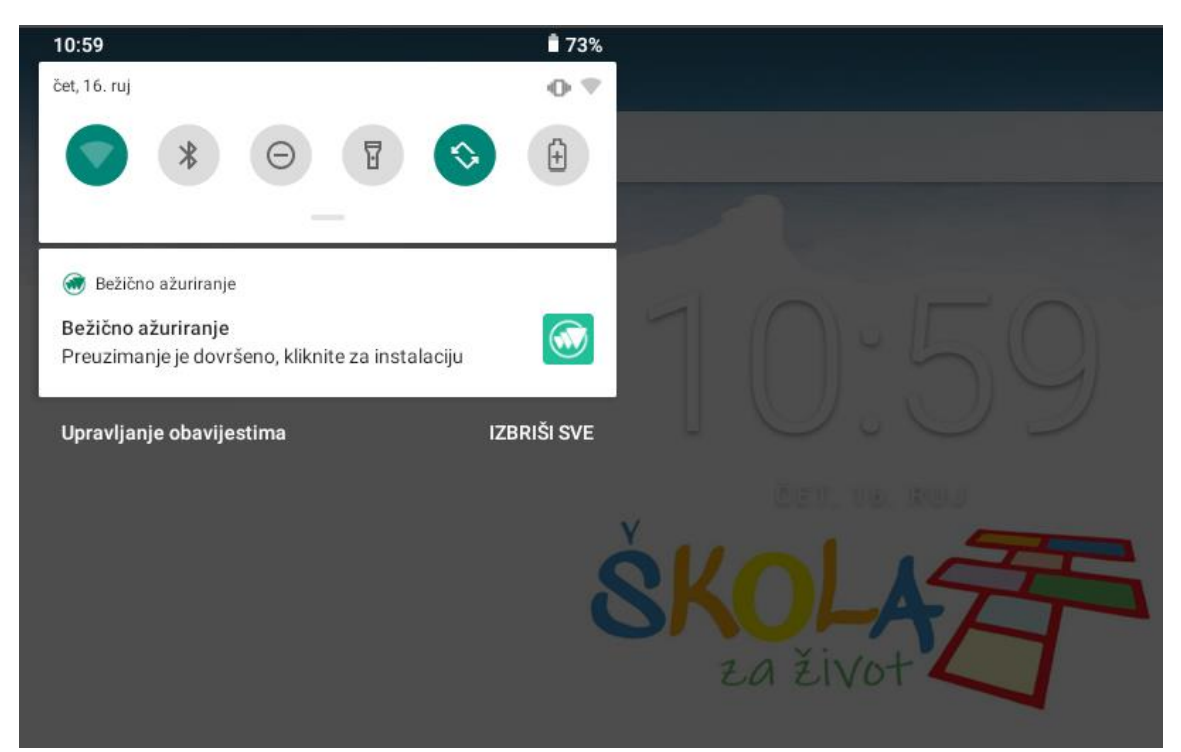

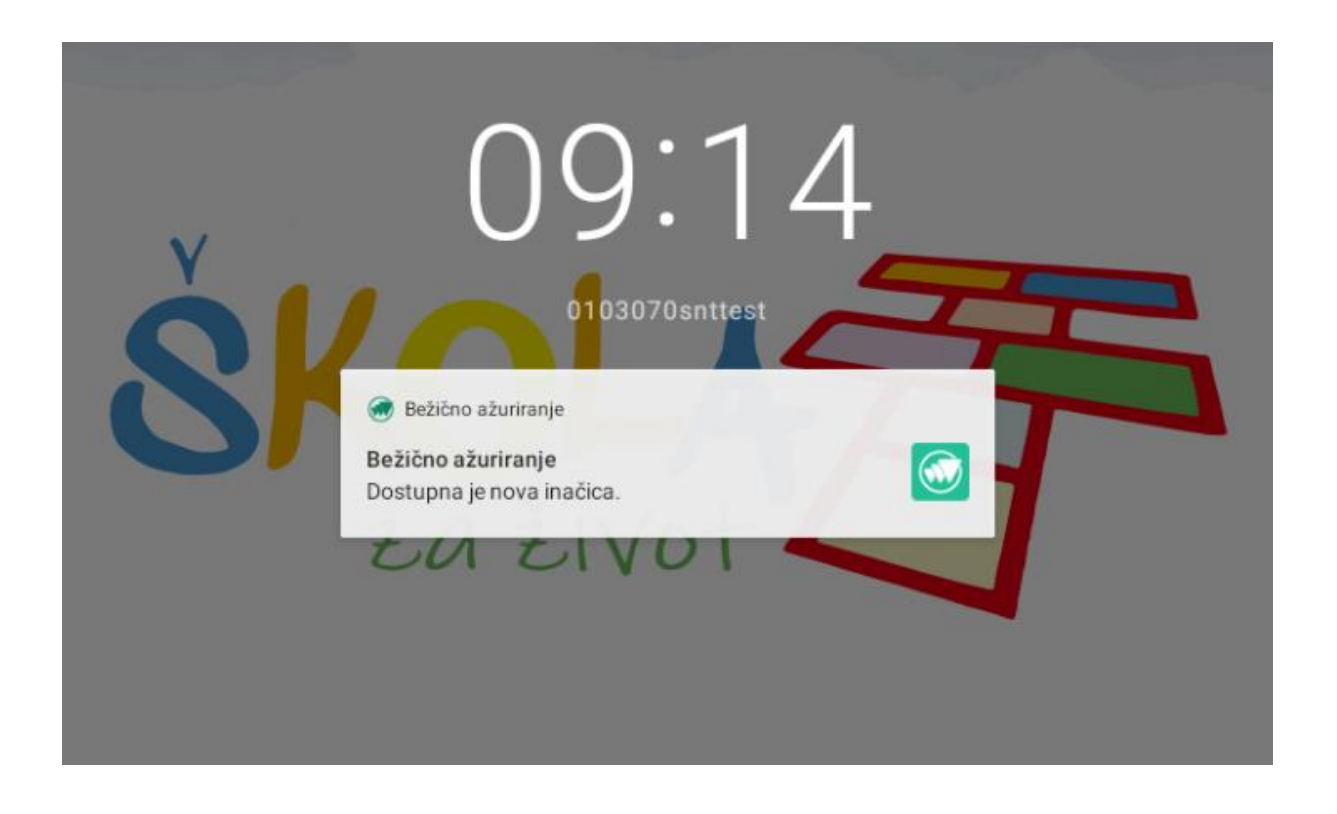

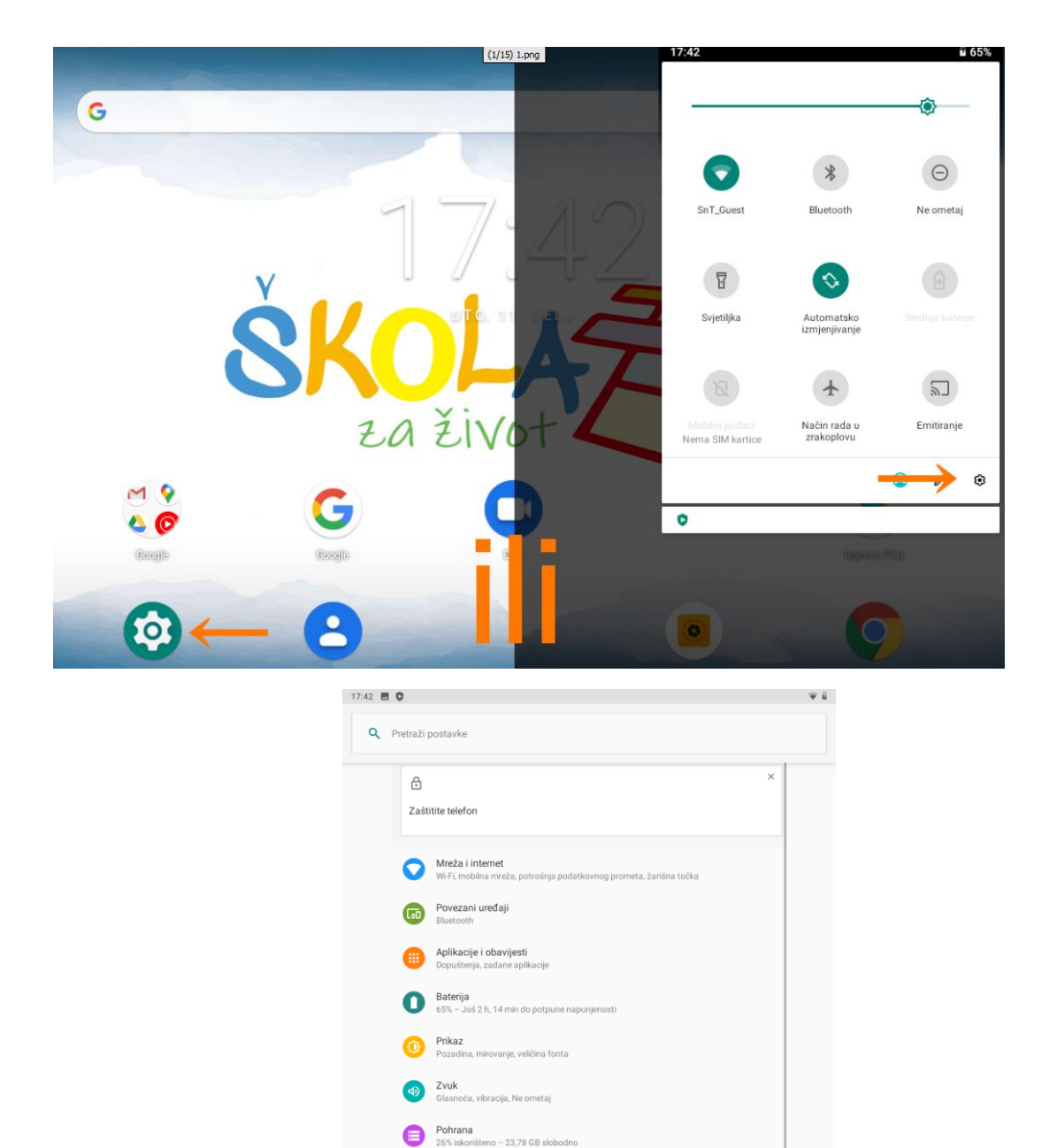

 Sigurnost i lokacija Zaključavanje zaslona
Računi Nije dodan nijedan račur
Pristupačnost Čitaći zaslona, zaslon, ka

Google Usluge i post

Digitalna ravnoteža i roditeljski nadzor Vrijeme upotrebe, taimeri za aplikacije, rasno

•

## 2. Odlaskom u Postavke – Sustav – Napredno – O tabletnom uređaju – Bežično ažuriranje

| 17:43 🕽 |              |                                                                                          |  |  |
|---------|--------------|------------------------------------------------------------------------------------------|--|--|
| ÷       | Susta        | Sustav                                                                                   |  |  |
|         | ۲            | Jezici i unos<br>Gboard                                                                  |  |  |
|         | [ <b>†</b> : | Pokreti                                                                                  |  |  |
|         | 0            | Datum i vrijeme<br>GMT+01:00 srednjoeuropsko standardno vrijeme                          |  |  |
|         | ٢            | Sigurnosna kopija<br>Isključeno                                                          |  |  |
|         | ~            | Napredno<br>Poništavanje opcija, Više korisnika, Ažuriranje sustava, O tabletnom uređaju |  |  |
|         |              |                                                                                          |  |  |
|         |              |                                                                                          |  |  |
|         |              |                                                                                          |  |  |
|         |              |                                                                                          |  |  |
|         |              |                                                                                          |  |  |
|         |              | 4 • •                                                                                    |  |  |

| 17:43 🖸 |       |                                                                       | Ψŝ |
|---------|-------|-----------------------------------------------------------------------|----|
| ÷       | Susta | av .                                                                  | ۹  |
|         | ۲     | Jezici i unos<br>Gboard                                               |    |
|         | Ľ:    | Pokreti                                                               |    |
|         | 0     | Datum i vrijeme<br>GMT+01:00 srednjoeuropsko standardno vrijeme       |    |
|         | ٩     | Sigurnosna kopija<br>Iskijučeno                                       |    |
|         | Ð     | Poništavanje opcija<br>Mreža, aplikacije ili uređaj mogu se poništiti |    |
|         | Do    | <b>Više korisnika</b><br>Prijavljeni ste kao Vlasnik                  |    |
|         | ¥     | Ažuriranje sustava<br>Ažuriran na Android 9                           |    |
|         | i     | O tabletnom uređaju<br>8788_7                                         |    |
|         |       |                                                                       |    |
|         |       |                                                                       |    |
|         |       |                                                                       |    |

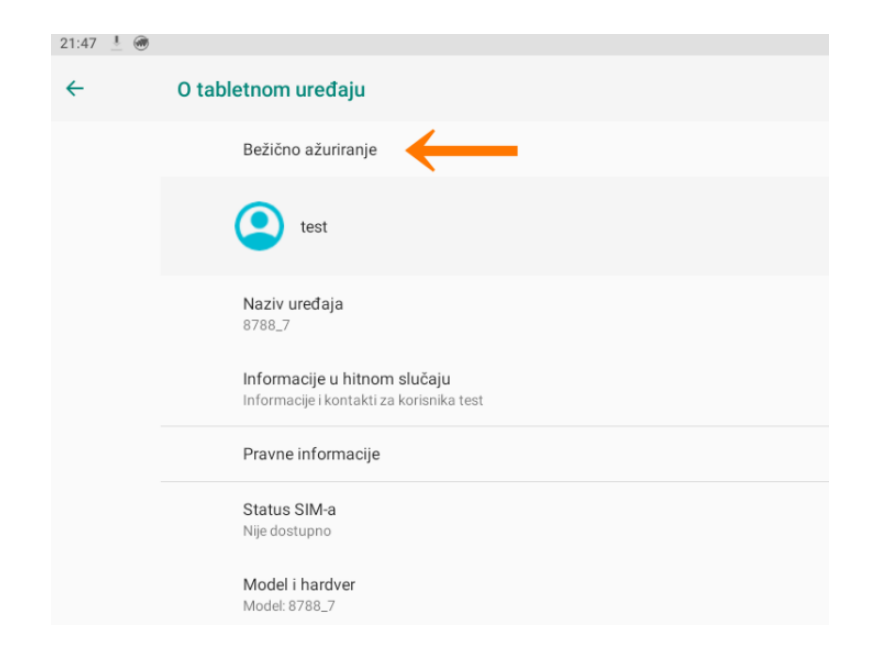

Pristup internetu je obavezan kako bi se nadogradnja mogla skinuti i samo skidanje se izvršava bez intervencije korisnika ili administratora.

Nakon odabira "Bežično ažuriranje" potrebno je slijediti korake do kraja instalacije.

Korisnicima su ponuđena dva odabira:

- Ažuriraj sada
- Ažuriraj kasnije

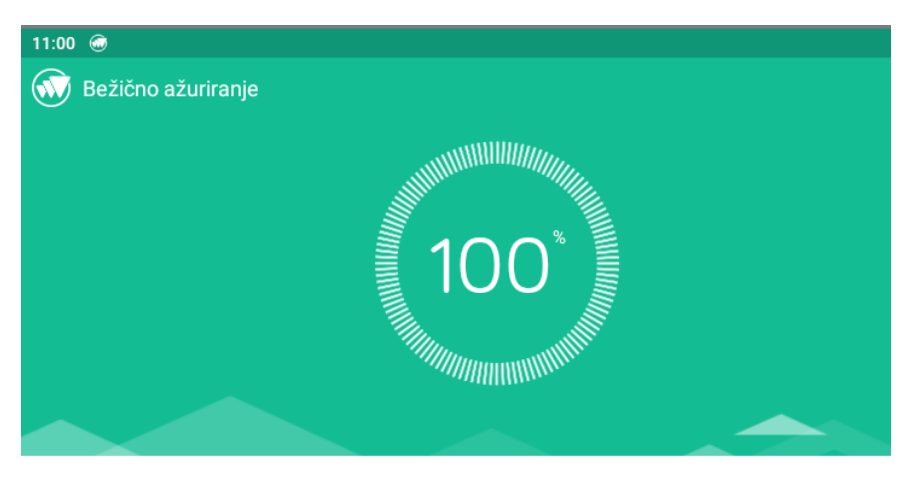

## Informacije o ažuriranju

Broj verzije nadogradnje: PF123UX.P1.V10.32.HRA-V17.6799\_20210819-1612 Veličina nadogradnje: 412.31 MB Datum objavljivanja ažuriranja: 2021-08-19

1. Popravak manjih grešaka i optimizacija operativnog sustava

Nakon odabira **Preuzmi,** Vaš uređaj će se ugasiti i ući u **Način Oporavka**. Proces nadogradnje operativnog sustav potrajati nekoliko minuta, **molimo Vas da baterija uređaja bude napunjena na minimalno 30%**.

Nakon uspješno izvršene nadogradnje operativnog sustava uređaj će pokrenuti povratak na tvorničke postavke. Povratkom na tvorničke postavke svi korisnički podaci i aplikacije na uređaju biti će pobrisani.

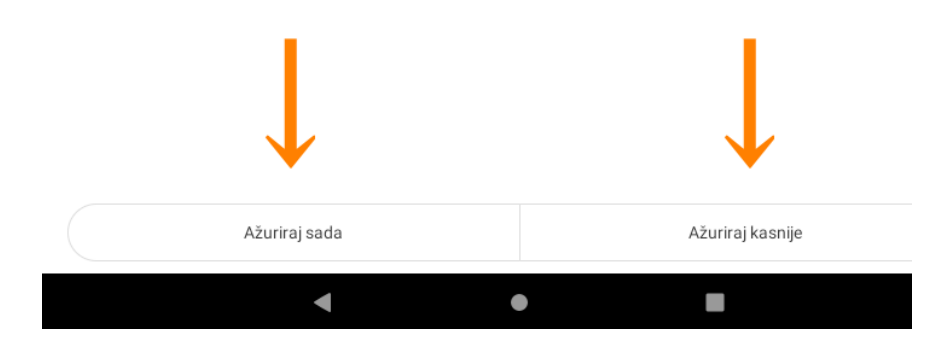

Ako korisnik ima podataka koje želi spremiti potrebno je odabrati "Ažuriraj kasnije" te odabrati vrijeme odgode nadogradnje.

| 1. Poj          | pravak manjih grešaka i opt | timizacija operativnog sustava |   |      |
|-----------------|-----------------------------|--------------------------------|---|------|
| Nako            |                             | Ponovno podsjeti(11)           |   | nože |
| otrajat         | za 1 sat                    |                                | 0 |      |
| Nako<br>Povratk | za 4 sata                   |                                | ۲ |      |
|                 | za 8 sati                   |                                | 0 |      |
|                 |                             |                                |   |      |
|                 |                             |                                |   |      |

Nakon isteka odabranog vremena, korisnik će biti ponovno obaviješten o dostupnoj nadogradnji.

Ukoliko notifikacija ne stigne nakon isteka vremena korisnik može ručno odabrati nadogradnju opisanim postupkom s početkom na drugoj stranici ovog dokumenta.

Odlaskom u Postavke – Sustav – Napredno – O tabletnom uređaju – Bežično ažuriranje

Odabirom akcije "Ažuriraj sada" pojaviti će se skočni prozor s odabirom "Odustani" i "U redu"

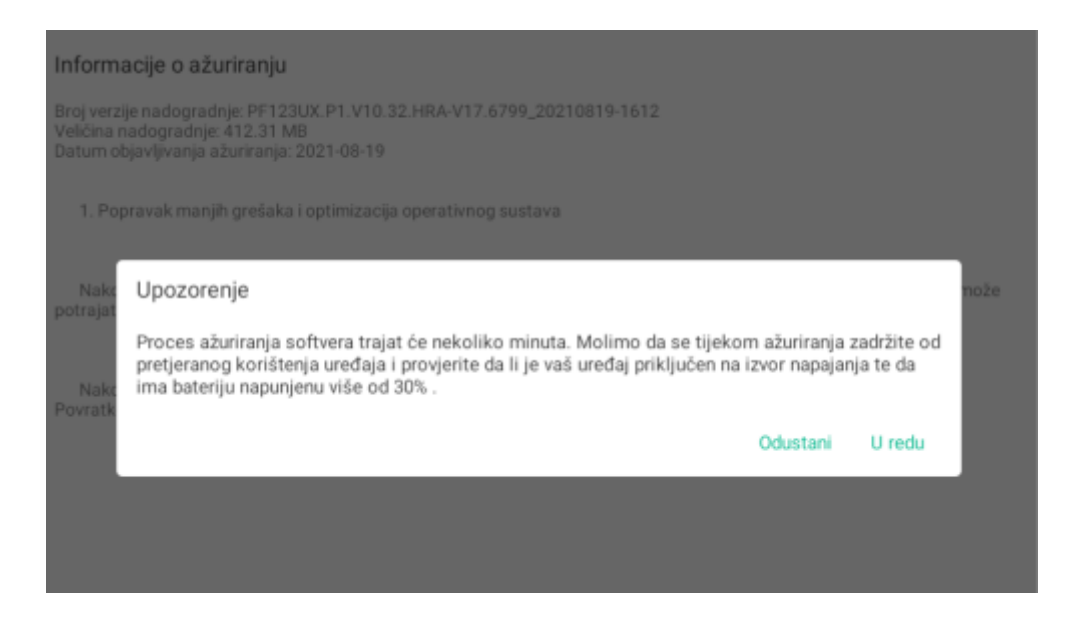

Odabirom "U redu" započinje instalacija nadogradnje dok odabirom "Odustani" nadogradnja operativnog sustava se neće izvršiti.

Tablet će napraviti "Ponovno pokretanje" izvršiti nadogradnju i na kraju javiti da je sustav uspješno ažuriran na najnoviju verziju.

Zadnji korak nakon instalacije je odlazak uređaja u "Način Oporavka" nakon kojeg će se operativni sustav vratiti na tvorničke postavke.

Provjera da je sustav ažuriran možete potvrditi u postavkama sustava na lokaciji:

Postavke – Sustav – Napredno – O tabletnom uređaju – Broj međuverzije

| ÷ | O tabletnom uređaju                                      | ۹ |
|---|----------------------------------------------------------|---|
|   | Model i hardver<br>Model: 8788_7                         |   |
|   | IMEI<br>358726066949064                                  |   |
|   | Verzija sustava Android<br>9                             |   |
|   | IP adresa<br>fe80:-9209:17ff;fe13:9c5a<br>192.168.10.245 |   |
|   | MAC adresa Wi-Fi-ja<br>90:09:17:13:9c:5a                 |   |
|   | Bluetooth adresa<br>Nije dostupno                        |   |
|   | Broj međuverzije<br>PF123UX.P1.V10.32.HRA-V17.6799       |   |
|   | Serijski broj<br>878807009122FCV1                        |   |
|   | Korisnička međuverzija<br>t-alps-release-p0.mp1-V5.337   |   |
|   |                                                          |   |